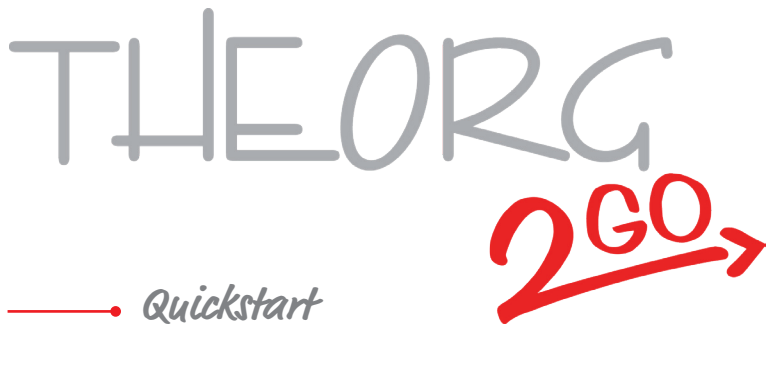

ab Version 16.15

SOVDWAER GmbH Franckstraße 5 · 71636 Ludwigsburg Tel 0 71 41 / 9 37 33 - 0 · E-Mail info@sovdwaer.de

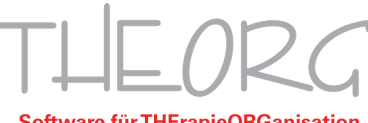

Software für THErapieORGanisation

### Willkommen zu THEORG 2GO

Wir freuen uns, dass Sie mit THEORG 2GO starten!

Sie lesen den Quickstart für eine schnelle Standard-Installation mit Verbindung über das Gateway der SOVDWAER GmbH.

Bitte greifen Sie bei Rückfragen oder Problemen **als Erstes** zum vollständigen THEORG 2GO-Handbuch (Broschüre/PDF). Dort finden Sie eine einfache Installation und Anleitung, häufige Fragen (FAQ) und Datenschutzhinweise.

Beim Einsatz des Moduls Online-Terminreservierung sind vorab Schritte erforderlich, die nur in der vollständigen Broschüre beschrieben werden.

### Checkliste

Bitte lesen Sie jede Zeile aufmerksam und bearbeiten Sie alle Punkte in der vorgegebenen Reihenfolge.

# Aktuelles Mobilgerät (Smartphone/Tablet) liegt bereit THEORG 2GO ist als iOS- und Android-App verfügbar. Unsere aktuellen Empfehlungen finden Sie immer unter <a href="https://sovdwaer.de/theorg-2go">https://sovdwaer.de/theorg-2go</a> im Abschnitt "Voraussetzungen und

technische Details".

Nicht unterstützt werden Chromebooks, Emulatoren und Geräte ohne Zugang zum Google Play Store (z.B. Huawei / Fairphone)

#### Server /Hauptrechner ist dauerhaft online und wechselt nie in den Energiesparmodus

Alternativ: THEORG ist in der SOVDWAER Cloud gehostet In diesem Fall sind diese Voraussetzungen gegeben und Sie haben immer Zugriff auf Ihre Daten

#### Windows-Administrator Login/Passwort f ür Server / Hauptrechner liegen bereit

Nicht nötig, wenn Ihre THEORG-Installation bei uns in der Cloud gehostet ist

#### Update einspielen

- □ Update THEORG: Lizenzdatei für THEORG 2GO installiert {Online-Dienste} {Alle Aufträge laden} entsprechenden Auftrag wählen und {Ausführen}
- Update THEORG: Version 15.69 oder höher installiert {Online-Dienste} {Alle Aufträge laden} entsprechenden Auftrag wählen und

{Ausführen} In diesem Zuge wird der Assistent für die Datensicherung geöffnet. Bitte unbedingt durchführen!

#### Windows-Services einrichten

#### **THEORG Netzwerk-Service**

#### Fall 1) Bei Hosting Ihrer THEORG-Installation in unserem Rechenzentrum:

- □ Konfiguration des THEORG Netzwerk-Service (TNS) aktualisiert {Einstellungen} {Netzwerk-Services} {Konfiguration aktualisieren}
- Fall 2) Bei eigener THEORG-Installation auf Ihrem Server/Hauptrechner:
  - □ **THEORG Netzwerk-Service (TNS) auf dem Server als Admin installiert** {Einstellungen} {Netzwerk-Services} {Installationsroutine starten}

#### SOVDWAER Web-Service

SOVDWAER Web-Service (SovdWeb) installiert und gestartet {Einstellungen} {Netzwerk-Services} SOVDWAER Web-Service {Installieren} und {Starten}

#### **THEORG 2GO einrichten**

- Verwendung des Moduls THEORG 2GO aktiviert {Einstellungen} {Netzwerk-Services} SovdWeb {Einstellungen}
- □ **Ggf. Sicherheitsmechanismen in Router bzw. Firewall angepasst** Bitte sprechen Sie mit Ihrem Hardwarebetreuer ob Anpassungen in Ihren Strukturen nötig sind

#### Benutzer einrichten und Mobilgeräte autorisieren

- □ App THEORG 2GO auf dem Mobilgerät installiert Suchen Sie nach THEORG in <u>Google Play</u> bzw. in Ihrem <u>Apple App Store</u>
- Benutzer in THEORG eingerichtet und App für den Zugriff autorisiert {Stammdaten} {Benutzer} Lasche {THEORG 2GO} {Assistent starten}
- Anleitung zu THEORG 2GO in der App aufgerufen Nach der Autorisierung in der App im Bereich {Mehr} unter {Anleitung}

#### Weitere Fragen zur Anwendung oder Fehlersuche?

Im vollständigen THEORG 2GO-Handbuch sind die wichtigsten Themen und typische Fragen, die sich nach der Installation ergeben, umfassend erklärt.

Wir wünschen Ihnen viel Spaß mit der neuen App!

# Hardware. Software. Service.

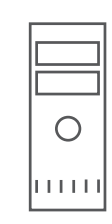

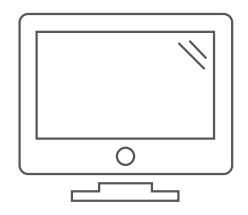

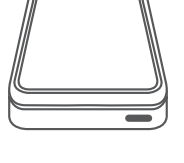

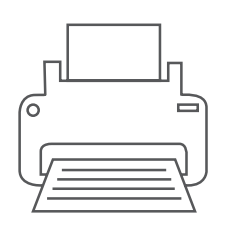

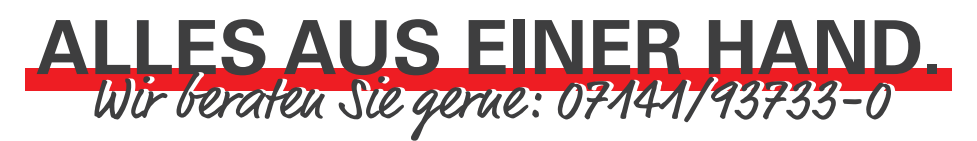

Wir stellen Ihnen die für Ihren individuellen Bedarf passende Hardware – vom Einzelplatz über kleine und große Netzwerke bis hin zur komplexen Cloud-Lösung – maßgeschneidert zusammen. Selbstverständlich sind unsere Hardware-Komponenten hundertprozentig THEORG-kompatibel und umfassend getestet. Zudem bieten wir Ihnen eine Vielzahl unterschiedlicher sogenannter Ident-Medien, vom Mitgliedsausweis im Scheckkartenformat über Armbänder bis hin zu verschiedenen Schlüsselanhängern an.

## Mitgliedsausweise. Zubehör.

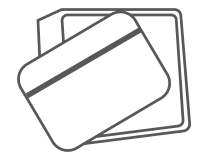

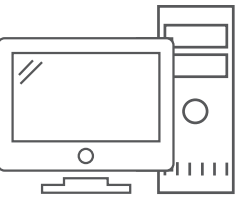

THEORG Software für THErapieORGanisation